## How to "Resume" Safe Environment Curriculum to complete CANTS & Background Check Requirements

- 1) Log in to your account at <u>https://peoria.cmgconnect.org/users/sign\_in</u>.
  - If you do not remember your login credentials and have a valid email address on file, you can use the *Forgot Username* and *Forgot Password* options under the Sign In button.
  - For additional assistance logging in, please contact your local Safe Environment Coordinator or submit a request for assistance via the blue "Support" button found in the lower right corner of the Account Login page.

| Account          | Login            |
|------------------|------------------|
| Username         |                  |
| Password         |                  |
| Remember Me      |                  |
| Sign i           | 'n               |
| Forgot Username? | Forgot Password? |

2) Locate the *Safe Environment Training* module assigned to the Required Trainings area of your main dashboard area. Click the yellow **Resume** button to open the module and finish the remaining pages.

|                | Test Account                                                                                                    |                                                                                                    |                                        |                        |            |
|----------------|----------------------------------------------------------------------------------------------------|----------------------------------------------------------------------------------------------------|----------------------------------------|------------------------|------------|
| Derhoard       | Spatiding Pattonal Canter - Peoria                                                                                   |                                                                                                    |                                        |                        |            |
| Taining Achive | 6                                                                                                    |                                                                                                    |                                        |                        |            |
| C Surveys      | Certification Status                                                                                                 | Atus Live Training Registration Background Check Status                                                                    |                                        |                        |            |
| 📥 trees        | Inactive - Expires                                                                                                   | No Upcoming                                                                                                    | g Tairing                              | Explines on 06/19/2024 |            |
| 0 Lat Profile  |                                                                                                    |                                                                                                    |                                        |                        | _          |
| (+ Lopout      | Required Trainings                                                                                                   |                                                                                                    |                                        | Search                 |            |
|                | Expires Every 5 Years                                                                                                | Equive Every 5 There                                                                                                    | Espine Every 1 North                   |                        |            |
|                | A. Safe Environment Training - Peoria                                                                                | Driving Requirements - Peoria                                                                                              | A. Sexual Harassment and the<br>Peoria | Church -               |            |
|                | Includes: Safe Haven It's Up to You video<br>segments and questions: policy<br>acknowledgement and background check. | ncludes: Be Smart - Drive Safe II video:<br>titunteer Driver quastions; 11-15 Passanger<br>Ian policy acknowledgement; Chu | Includes: Preventing Sexual Harassn    | nant video             |            |
|                | Resume 🕑                                                                                                    | Complete @                                                                                                    | Ser B                                  |                        |            |
|                | 6111111 82%                                                                                                    | Print Cartificate D                                                                                                    |                                        | (                      | () Support |

- 3) If you have not already completed the training videos, questions, and review of Diocesan policies, please progress through those. (Each page will be marked with a green checkmark as your progress is saved.)
  - The last pages of the curriculum contain all the information you need to complete both the CANTS <u>and</u> online Background Check screening requirements for the Diocese of Peoria.
- 4) CANTS Screening: The Authorization for DCFS Background Check page contains the form to fulfill your CANTS screening requirement. Completion of this form is NOT submitted automatically or done via the CMG Connect platform. You MUST print and complete the authorization form then send a scanned copy of the signed and completed document to <u>cantspeoriadiocese@gmail.com</u> or your Safe Environment certification will NOT be completed.
  - Continue to the online Background Check submission page by clicking *I Understand and Agree...* under the form (outlined below).

|                                                                          |   | A. Safe Environment Training - Peoria<br>Expires every 5 Years<br>Estimated Completion Time (hours): 2.0                                                          |           |   |
|--------------------------------------------------------------------------|---|----------------------------------------------------------------------------------------------------|-----------|---|
| Overview<br>Training information and results                             |   | NOTE: Please PRINT and complete the form below. You must send a scanned copy of the sig                                                                           | gned and  |   |
| Training Notice<br>Question/Answer Page                                  |   | completed document to cantspeorla@gmail.com to fulfill your safe Environment requireme                                                                            | ents.     |   |
| Safe Haven - It's Up to You 1<br>Video Page                              | M | $\square \qquad \bigcirc \qquad \bigcirc \qquad \bigcirc \qquad \bigcirc \qquad \bigcirc \qquad \bigcirc \qquad \bigcirc \qquad \bigcirc \qquad \bigcirc \qquad $ | 8 CB #  : | » |
| Safe Haven Questions 1<br>Question/Answer Page                           | M | CF5 689<br>Rev 7/2012 State of Illinois                                                                                                    |           |   |
| Safe Haven - It's Up to You 2<br>Video Page                              | M | Department of Children and Family Services<br>AUTHORIZATION FOR BACKGROUND CHECK<br>Child Abuse and Neglect Tracking System (CANTS)                               |           |   |
| Safe Haven Questions 2<br>Question/Answer Page                           |   | For Programs NOT licensed by DCFS                                                                                                    |           |   |
| Safe Haven - It's Up to You 3<br>Video Page                              |   | Please contact your licensing representative. Please type or write legibly. Name:                                                                                 |           |   |
| Safe Have Questions 3<br>Question/Answer Page                            | M | Date of Birth: Gender: Male Female Race:                                                                                                    |           |   |
| Harassment Policy<br>Read and Admowledge Page                            |   | Current Address:Street / Apt #                                                                                                    |           |   |
| Allegations of Sexual Abuse of Minors Policy<br>Read and Admowledge Page |   | City State Zip Code                                                                                                    |           |   |
| Bullying Policy<br>Read and Admowledge Page                              | M | OR If you currently reside out-of-state, please provide ALL Illinois addresses in which you did reside while living in Illinois. Date:: From / To                 |           | ~ |
| Communication Policy<br>Read and Admowledge Page                         | M | I Understand and Agree to the Above Terms                                                                                                    |           |   |
| Cade of Canduct                                                          | ~ |                                                                                                    | Support   | ł |

- 5) Background Check Screening: Click the "Select Payment Option" box to choose either *Paid by User* or *Paid by Diocese* from the drop-down list. Once you have made your selection, click **Proceed to Background Check** to continue.
  - **NOTE**: If you select the "Paid by User" option, your background check will not be sent for processing until AFTER your credit card payment details are provided.

## **Background Check Payment**

Welcome to the Arch/Diocesan background check processing area. You are now able to help your parish or school by contributing to the base background check cost. Please consider how this generous contribution can help your location.

Thank you for your service to the Church.

If you choose to pay for the background check, the process is as follows: 1) Enter your background check information. 2) Provide payment information.

If choosing to pay for the background check, your background check will be processed upon successful payment. If you experience any issues while submitting payment, please contact cmg\_support@fuzati.com.

Please note that the total cost that you will be charged for a background check is \$9.0. This consists of \$6.0 for the background check and \$3.00 in charges. Please note that these charges will show up on your statement as "Fuzati / CMG Connect".

Proceed To Background Check

×

Payment Option

Select Payment Option

This field is required.

6) Confirm that all of the required fields—marked with an asterisk (\*)—are complete and accurate. This will include your full name, address, date of birth, phone number, and SSN.

- If you **DO** have a middle name, please un-check the "I do not have a middle name" box (highlighted in **GREEN**).
- If you **DO NOT** have a middle name, make sure to select the check box to change the Middle Name field to non-required. (Look for the asterisk next to Middle Name to go away to indicate the field is no longer required. This may require reselecting the checkbox.)

• Select the checkbox acknowledging the Terms & Conditions.

| * Please enter your name as listed on you | r government issued identification               |                           |                                                                                                    |
|-------------------------------------------|--------------------------------------------------|---------------------------|----------------------------------------------------------------------------------------------------|
| First Name <u>*</u>                       | Middle Name 🚺                                    | Last Name <u>*</u>        |                                                                                                    |
| Test                                      | ✓                                                | Account                   | <ul> <li>Image: A start of the start of the start of</li></ul> |
| Maiden name                               |                                                  |                           |                                                                                                    |
|                                           |                                                  |                           |                                                                                                    |
| Address 1                                 | Addre                                            | 55 2                      |                                                                                                    |
| 123 Sample Ave                            | ✓                                                |                           |                                                                                                    |
| City .*                                   | State <u>*</u>                                   | Zipcode <u>*</u>          |                                                                                                    |
| Peoria                                    | ✓ [ IL                                           | ∞ 12345                   | <ul> <li>✓</li> </ul>                                                                                                    |
| Phone :                                   |                                                  |                           |                                                                                                    |
| 000-000-0000                              |                                                  |                           | ~                                                                                                    |
| Date of Birth :                           |                                                  |                           |                                                                                                    |
| 2009                                      | V December                                       |                           | \$                                                                                                    |
| Social Security Number *                  | *Confi                                           | rm Social Security Number |                                                                                                    |
| 000-00-0000                               | 000-                                             | 00-0000                   |                                                                                                    |
| I am completing this BG check on behalf   | of this location *                               |                           |                                                                                                    |
| Spalding Pastoral Center - Peoria         |                                                  |                           | -                                                                                                    |
| I agree to terms and conditions Read to   | erms And conditions                              |                           |                                                                                                    |
| If you are a resident of the CA_ME_MA_I   | /N. NJ. NY or WA. click here to view state sneci | fic information.          |                                                                                                    |
|                                           |                                                  |                           |                                                                                                    |
|                                           | Submit Background Check                          | Request                   |                                                                                                    |

7) After you have successfully completed all of the required fields, the **Submit Background Check Request** button will be activated for you to click.

• If you chose the *Paid by Diocese* option in step 5, continue to step 9.

8) If you selected the *Paid by User* option in step 5, you will be shown the screen (shown right) after clicking **Submit Background Check Request**.

You must submit your credit card payment details then click the blue **Pay \$9.00** button for your background check to process. Payment information entered on this page will not be saved in any way on the CMG Connect platform.

• If you reach this payment page and decide that you no longer want to cover the cost of your background check, click **Cancel**. You will be prompted to complete step 7 again.

| Price \$9.00         |                    |           |
|----------------------|--------------------|-----------|
| Credit or debit card |                    |           |
| Card number          |                    | MM/YY CVC |
|                      |                    |           |
| Name                 | Jane Doe           |           |
| Address              | 77 Winchester Lane |           |
| Address (cont.)      |                    |           |
| City                 |                    |           |
| State                |                    |           |
| ZIP                  |                    |           |
| Country              | United States      |           |
| Pay \$9.00           |                    | Cancel    |

9) You will see a confirmation page after clicking the Submit button (shown right). To confirm that your information has been successfully sent for processing, please check that the *Date Submitted* line has the current date listed.

Note: Please note that your background check will be submitted after all aspects of this curriculum are completed. This includes attendance at any live trainings when applicable.

## Your Background Check details have been Submitted

You information has been submitted and we are awaiting the response from the Background Check Service Provider. After we have received that background check from the provider, this page will be marked as complete. Thank You.

The details that have been submitted are as follows:

| Name:           | Your Full Name                                |
|-----------------|-----------------------------------------------|
| Address:        | Your Address                                  |
| Location:       | Your Address (City, State, ZIP)               |
| Phone:          | Your Phone Number                             |
| Date of Birth:  | Your Date of Birth                            |
| SSN:            | XXXX                                          |
| Date Submitted: | Current Date Here                             |
|                 | Fair credit reporting act disclosure document |